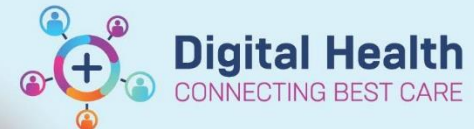

Digital Health Quick Reference Guide

## Documentation- Post Falls Assessment and Plan of Care (IPOC)

## This Quick Reference Guide will explain how to:

Complete a Post Falls Assessment and Interdisciplinary Plan of Care IPOC).

- 1. Place an order for Post Falls Assessment
  - Select **Orders** from Table of Contents and Click on **+Add**
  - In search box type in Post Fall
  - Select Post Fall Assessment from the drop-down menu and the Order window will open.
  - Complete details and Sign
- 2. The Signed orders will appear in the **Orders** screen under **Patient Care** as *Processing*. **Refresh** the page and the order status will change to **Ordered**.

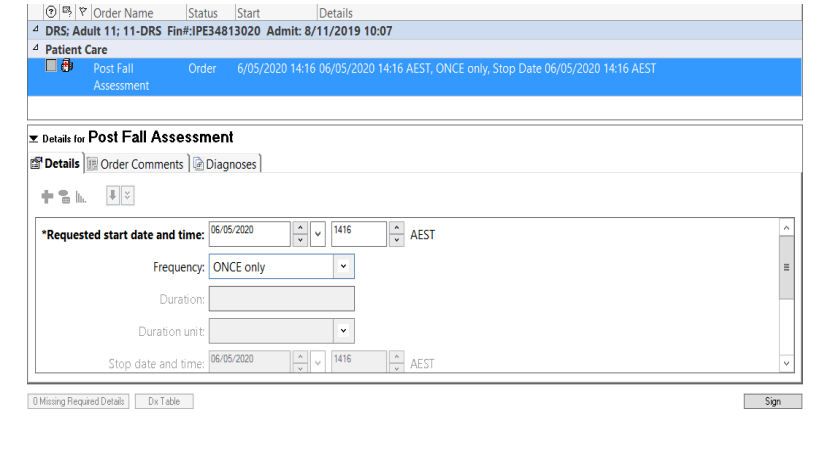

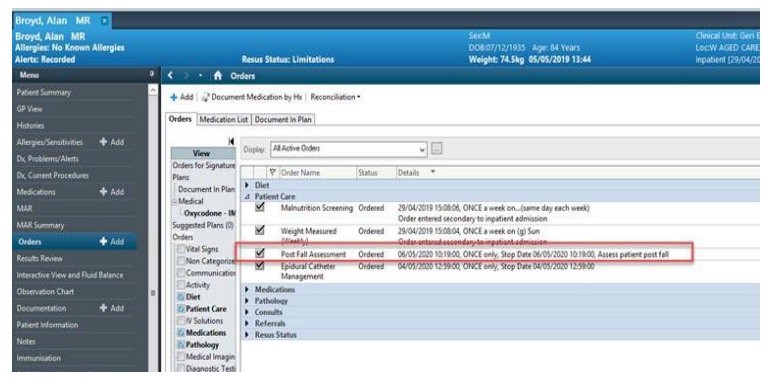

 The Order will add a task, go to the Activity page on Care Compass. Right click and select Document

| Poor Fait Assessment Postfall Assessment 000052020 to 19 00, OHCE only, Day Data 00052020 to 19 00, Assess patient postfall<br>instruction. Assess patient postfall | Document         | v                      |  |
|----------------------------------------------------------------------------------------------------|------------------|------------------------|--|
| Unscheduled (No Actuites)<br>11:00 (No Actuites)                                                                                                    | Done<br>Not Done |                        |  |
|                                                                                                    | [ PAR BACO ]     | Dore Not Done Document |  |

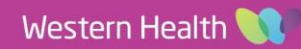

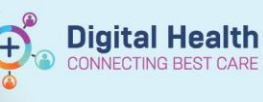

The Post Fall assessment will open in iView.
Document relevant details and sign with Green

Tick

Note: Incident number Reference text  $\rightarrow$  this is the <u>Riskman</u> number that is required:

| K A | ctivity View         |                                         |                          |          |               |  |
|-----|----------------------|-----------------------------------------|--------------------------|----------|---------------|--|
| 5   | Post Fall Assessment |                                         |                          |          |               |  |
|     |                      | Critical THiol                          | Low I                    | Abnormal | Unauth        |  |
|     | Post Fall Assessment |                                         |                          |          | Find an other |  |
|     | Post Fall Management | Result Com                              | Result Comments Reg Date |          |               |  |
|     |                      |                                         |                          |          |               |  |
|     |                      |                                         |                          |          |               |  |
|     |                      | 2011年3日                                 | D5/05/2020               |          |               |  |
|     |                      | Calloret Fall Assessment                |                          |          |               |  |
|     |                      | A Descention of Lat                     |                          |          |               |  |
|     |                      | Date Time of Fall                       | T1/10/10/10              |          |               |  |
|     |                      | Place of Fall                           | _                        |          | (W)           |  |
|     |                      | Mechanism of Fall                       |                          |          |               |  |
|     |                      | Witnesses to incident                   |                          |          |               |  |
|     |                      | Post Fall Status                        |                          |          |               |  |
|     |                      | Fall Prevention Strategies When Pt Fell | 1.000                    |          |               |  |
|     |                      | Incident Number                         | 1                        |          |               |  |
|     |                      | Incident Details                        | 1                        |          |               |  |
|     |                      | Immediate Action(s) Taken               |                          |          |               |  |
|     |                      | A Post Fall Assessment                  | 5                        |          |               |  |
|     |                      | Was Patient Unconscious                 | 6.1                      |          |               |  |
|     |                      | Stoown Head Strike                      | 1                        |          |               |  |
|     |                      | Concernance of Concernance              |                          |          |               |  |
|     |                      | Medical Officer Notified                |                          |          |               |  |
|     |                      | Post Fall Time of Notification          | 1                        |          |               |  |
|     |                      | d Post Fall Management                  | R                        |          |               |  |
|     |                      | Communicate Incident to Nurse in Charge | 2                        |          |               |  |
|     |                      | Family/Carer Informed of Incident       | 1                        |          |               |  |
|     |                      |                                         |                          |          |               |  |

## **Post Falls Plan of Care**

- 1. When the post falls documentation is complete, an order must be placed for a **Post Falls Management IPOC** 
  - Select Orders from Table of Contents and Click on +Add
  - In search box type in Post Fall
  - Select Post Fall Management IPOC from the drop-down menu and the IPOC will open.

| 7    | ♥ Component                                                                   | Status                          | Details                                                                                                    |  |
|------|-------------------------------------------------------------------------------|---------------------------------|----------------------------------------------------------------------------------------------------|--|
| Post | st Falls Management IPOC (Planned Pe                                          | ending)                         |                                                                                                    |  |
| ⊿ C  | Outcomes                                                                      |                                 |                                                                                                    |  |
|      | Identify and Manage Injuries Post                                             | Fall                            |                                                                                                    |  |
|      | Patient Specific Goal                                                         |                                 |                                                                                                    |  |
| ⊿ Ir | Interventions                                                                 |                                 |                                                                                                    |  |
|      | Review Existing Prevention Strate                                             | gies                            |                                                                                                    |  |
|      | Complete Post Fall Huddle                                                     |                                 |                                                                                                    |  |
|      | 🖄 Vital Signs Adult                                                           |                                 | T;N, Baseline set of Vital Signs including Postural BP (BD for 48 hours)                                                                                          |  |
|      | 2 Neurological Observation                                                    |                                 | T;N, If head knock/head injury suspected - Neurological Observations (1/2 Hourly for 4 hours, hourly for 2 hours then medical review). If Glasgow coma score decr |  |
|      | 🖄 Review Patient Post Fall-Doctor (                                           | Drder                           |                                                                                                    |  |
|      | 🖄 Enter the Incident on Riskman                                               |                                 |                                                                                                    |  |
|      | Add Fall to Problem List                                                      |                                 |                                                                                                    |  |
|      | 🖄 Patient Specific Task                                                       |                                 |                                                                                                    |  |
|      | 🗳 Referrals:                                                                  |                                 |                                                                                                    |  |
|      | 🤔 If the patient's falls are reoccurring and relate to environmental factors. |                                 |                                                                                                    |  |
|      | Occupational Therapy Referral                                                 |                                 | T;N, Referral Triggered by Post Fall Management IPOC                                                                                                    |  |
|      | 🚱 Consider referral for patients with red                                     | uced mobility or falls history. |                                                                                                    |  |
|      | 🖄 Physiotherapy Referral                                                      |                                 | T;N, Mobility/Falls Ax, Referral Triggered by Post Fall Management IPOC                                                                                           |  |

- 2. This IPOC can be customised to the patients care needs, by selecting or deselecting the lines (the light bulb icon indicates it is customisable). For a Patient Specific Goal, select and type in the details.
- 3. When you have finished customising your IPOC click **Orders for Signature > Sign > Refresh** Your IPOC is now created.

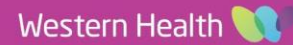